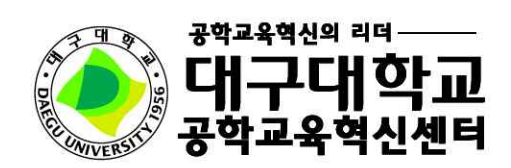

## 2018. 02.

## 2018학년도 제1학기 『수강변경 시스템 매뉴얼』

학생이 행복한 대학

## 학생영역 시스템 안내

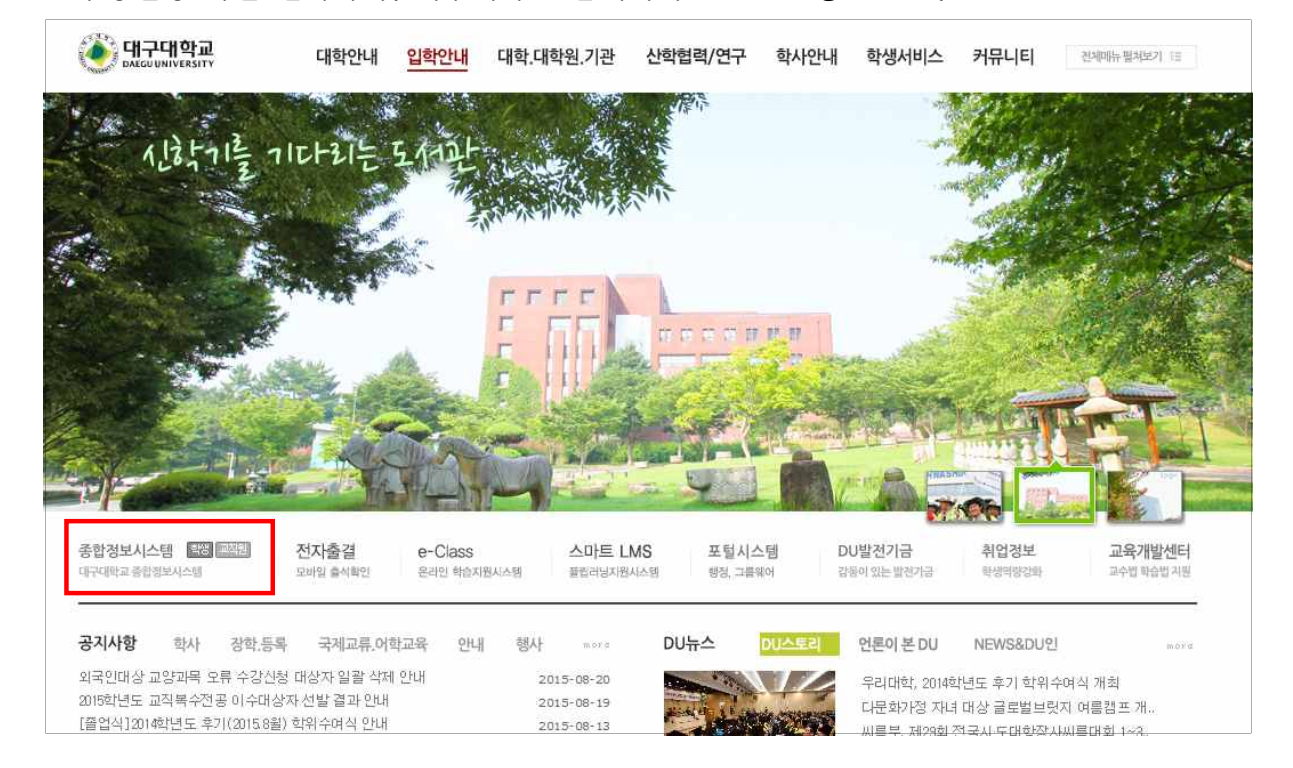

1. 수강변경 화면 접속하기(대구대학교 홈페이지 www.daegu.ac.kr)

|                                                                                                    | j III.<br>ISITY                                                                                                    |            |
|----------------------------------------------------------------------------------------------------|----------------------------------------------------------------------------------------------------|------------|
| <b>FIGERS</b>                                                                                                    | LOGIN 대구대학교 종합정보시스템                                                                                                    |            |
|                                                                                                    | 확변/개인번호와 PASSWORD를 입력하세요.                                                                                                    |            |
|                                                                                                    | 아 이 디<br>비밀번호<br>> 로그인 > ID 칮기 > password 찾기 > password 변경                                                                                                    |            |
|                                                                                                    | ▶ 군복학 가능학기 > 우편 증명발급신청 > 인터넷 직접증명발급                                                                                                    |            |
|                                                                                                    |                                                                                                    |            |
| 1. Windows X<br>- 일부 사용자를<br>보이지 않는<br>- 위와 같을 경역<br>[자동설정 프                                                                                                    | <ul> <li>사용자의 경우 서비스력2(SP2)를 업데이트하신 후 아래와 같은 현상이 발생할 수 있습</li> <li>리 컴퓨터에서 인쇄 서비스가 실행되지 않거나 설치 페이지 <b>팝업 및 일부 서비스가 정상</b></li> <li>로제가 발생할 수 있습니다.</li> <li>[Windows XP 서비스력2 설치 후 설정 안내]를 참조하여 설정하시거나</li> <li>로그램 다운받기]를 다운받아 실행하여 자동으로 설정하시기 바랍니다.</li> </ul>                                                                                                    | 니다.<br>적으로 |
| 1. Windows X<br>- 일부 사용자를<br>보이지 않는<br>- 위와 같을 경역<br>[자동설정 프<br>2. Internet Ex                                                                                                    | <ul> <li>사용자의 경우 서비스력2(SP2)를 업데이트하신 후 아래와 같은 현상이 발생할 수 있습</li> <li>리 컴퓨터에서 인쇄 서비스가 실행되지 않거나 설치 페이지 <b>팝업 및 일부 서비스가 정상</b><br/>로제가 발생할 수 있습니다.</li> <li>[Windows XP 서비스력2 설치 후 설정 안내]를 참조하여 설정하시거나</li> <li>로그램 다운받기]를 다운받아 실행하여 자동으로 설정하시기 바랍니다.</li> <li>lorer 7을 사용할 경우 위 방법으로도 해결이 안될 경우에 참조하여 설정해 주십시오.</li> </ul>                                                                                                    | 니다.<br>적으로 |
| 1. Windows X           - 일부 사용자를           보이지 않는           - 위와 같을 경액           [자동설정 프           2. Internet Ext           - 현재 사이트를           - 현재 사이트를           - 신뢰할 수 있는   | <ul> <li>사용자의 경우 서비스팩2(SP2)를 업데이트하신 후 아래와 같은 현상이 발생할 수 있습<br/>의 컴퓨터에서 인쇄 서비스가 살행되지 않거나 설치 페이지 <b>팝업 및 일부 서비스가 정상</b><br/>문제가 발생할 수 있습니다.</li> <li>[Windows XP 서비스팩2 설치 후 설정 안내]를 참조하여 설정하시거나<br/>로그램 다운받기]를 다운받아 실행하여 자동으로 설정하시기 바랍니다.</li> <li>lorer 7을 사용할 경우 위 방법으로도 해결이 안될 경우에 참조하여 설정해 주십시오.</li> <li>대한 팝업차단을 해제해 주십시오. (Windows XP SP2와 동일)</li> <li>신뢰할 수 있는 사이트에 등록해 주십시오. (Windows XP SP2와 동일)</li> <li>사이트의 보안설정을 최대로 낮게 설정해 주십시오. (IE 7.X만 해당)</li> </ul> | 니다.<br>적으로 |
| <ol> <li>₩indows ×</li> <li>일부 사용자를<br/>보이지 않는</li> <li>위와 같을 경액<br/>[자동설정 책</li> <li>1nternet Ext</li> <li>현재 사이트에</li> <li>현재 사이트를</li> <li>신뢰할 수 있는</li> <li>간단 해결법</li> </ol> | <ul> <li>사용자의 경우 서비스팩2(SP2)를 업데이트하신 후 아래와 같은 현상이 발생할 수 있습<br/>의 컴퓨터에서 인쇄 서비스가 살행되지 않거나 설치 페이지 <b>팝업 및 일부 서비스가 정상</b><br/>문제가 발생할 수 있습니다.</li> <li>[Windows XP 서비스팩2 설치 후 설정 안내]를 참조하여 설정하시거나<br/>로그램 다운받기]를 다운받아 실행하여 자동으로 설정하시기 바랍니다.</li> <li>lorer 7을 사용할 경우 위 방법으로도 해결이 안될 경우에 참조하여 설정해 주십시오.</li> <li>대한 팝업차단을 해제해 주십시오. (Windows XP SP2와 동일)<br/>신뢰할 수 있는 사이트에 등록해 주십시오. (Windows XP SP2와 동일)<br/>사이트의 보안설정을 최대로 낮게 설정해 주십시오. (IE 7.X만 해당)</li> </ul>           | 니다.<br>적으로 |

2. 학적/졸업  $\rightarrow$  공학교육인증  $\rightarrow$  수강강좌변경  $\rightarrow$  조회  $\rightarrow$  변경신청 버튼

| 업관리            |          | πŀ       | e                 | mannä    |           | N.              | в             |    | mannin   |           |        | 하녀    | <u> <u>Gilmunni</u></u> | HH L | S. Contraction |     |
|----------------|----------|----------|-------------------|----------|-----------|-----------------|---------------|----|----------|-----------|--------|-------|-------------------------|------|----------------|-----|
| :학교육영          | 민증       |          | ъ<br>7 н. – Д     | 271/107  | ÷+        | 0<br>#FJL(1     | <br>ב וא∕ו ו⊨ | 2  |          |           |        | 40    |                         | -E   |                |     |
| 목표             |          | LN       |                   | 2 TLU    |           | <u>भ</u> ष्टा(- | 구가인리          | 5  |          |           |        |       |                         |      |                |     |
| I              | H내용<br>· | ▶ 2      | 015학년도            | 2학)      | 비 수강신청 변경 | 승민 신청           |               |    |          |           |        |       |                         |      |                | _   |
| :<br>:나! 으     | 4        | 학수<br>구분 | 공학<br>구분          | 수강<br>번호 | 교과목명      | 시간              | 담당<br>교수      | 학점 | 설계<br>학점 | 수업<br>계획서 | 강의내용   | 과제물   | 설계<br>계획서               | 학습성과 | 변경<br>신청       | 결고  |
| 기신청            |          | 전필       | 전공일반              | 2975     | 건축구조역학(2) | 수3수4금4          |               | 3  | 0        | 수업계획      | 김의내용)  | 고제물 ) |                         |      | 신청             |     |
| ·변경            |          | 전선       |                   | 4132     | 건축법실무     | 월1월2화1화2        |               | 3  | 0        | 수업계획      | 강의내용   | 과제물   |                         |      | 신청             |     |
| !(학습성고<br>도 페리 | F)       | 전선       | 전공일반              | 2980     | 건축설계(1)   | 화1화2화3화4        |               | 3  | ٩.       | 수업계획      | 강의내용   | 과제물   |                         |      | 신청             |     |
| 도망가            |          | 전선       | 전공심화              | 2984     | 건축시공학(1)  | 수7수8목8          |               | 3  | 0        | 수업계획      | [강의내용] | 과제물   |                         |      | 신청             | 1청) |
|                |          | 전선       |                   | 4124     | 건축재료실험    | 목1목2목3목4        |               | 3  | 0        | 수업계획      | 강의내용   | 과제물   |                         |      | 신청             |     |
|                |          | 전선       | 전공심화              | 2986     | 건축환경공학    | 화7화8금2          |               | 3  | 0        | 수업계획)     | 강의내용   | 과제물   |                         |      | 신청)            |     |
|                |          |          | 6건의 자료가 조회 되었습니다. |          |           |                 |               |    |          |           |        |       |                         |      |                |     |

- 3. 학생은 대체수강코드, 신청사유를 상세히 입력→ 저장버튼 → 승인요청버튼 → 요청완료
- 대체수강코드 입력 후 저장 버튼 누르면 변경 요청할 교과목의 정보 확인가능

| 수업업무 🛛 학적/                               | /졸업 등록/장학                                   | 학생업무 🛛 대                         | 학원 중                          | 명발급 🛛 취업/산학 🗋 🗄            | 국제교류 💙 감동포인트제 참여 💿   |
|------------------------------------------|---------------------------------------------|----------------------------------|-------------------------------|----------------------------|----------------------|
| ſ                                        | 1                                           |                                  |                               |                            | [圖저장]  승인요청 ] ⇒돌마가기) |
| 수강신청교과목<br>수강변호                          | 4132<br>건축법실무                               | 수강학과                             | 건축                            | 강의시간                       | 담당교수                 |
| 변경예정교과목<br>수강번호                          | 2975<br>건축구조역학(2)                           | 수강학과                             | 건축                            | 강의시간                       | 담당교수                 |
| 신청일자                                     | 20150824                                    |                                  |                               |                            |                      |
| 대체수강코드                                   | 2975                                        |                                  |                               |                            |                      |
| 신청사유                                     |                                             |                                  |                               |                            | 0                    |
| 신청여부                                     | 신청(저장)                                      |                                  |                               |                            |                      |
| 승인(반려)일자                                 |                                             |                                  |                               |                            |                      |
| 승인여부                                     |                                             |                                  |                               |                            |                      |
| 반려사유                                     |                                             |                                  |                               |                            | $\hat{}$             |
| 1. 신청사유 작성,<br>2. 승인 처리된 교<br>3. 변경예정교과목 | 저장 후 반드시 승인요<br>과목은 수업업무→수강<br>수강번호 입력 후 저경 | 2청을 누르셔야<br>신청에서 교과택<br>장버튼 누르시면 | ·신청이 완료<br>록 삭제 후 변<br>과목명이 니 | 됩니다.<br>경하시면 됩니다.<br>타납니다. |                      |
| ※ 승인 또는 불i<br>※ 상담지도교수의                  | 허된 강좌에 대해서는<br>리 승인 및 불허 시 :                | 추가 정정신<br>승인일자 또는                | 청 불가<br>반려일자가                 | 표시됩니다.                     |                      |
| ※수강정정 승인허<br>(시간중복, 잔여석                  | 가를 받더라도 시간표<br>은 '학생영역 -> 수업입               | 중복, 잔며석 특<br>업무 -> 수강신청          | 부족 등을 수경<br>형'에서 확인           | 3변경이 불가능할 수도 있<br>가능)      | 있음을 유의하시기 바랍니다.      |

\* 교과목을 삭제할 경우 동일교과목의 수강번호를 대체수강코드에 작성 후 신청사유를 작성.

4. 학적/졸업 → 공학교육인증 → 수강강좌변경 → 자신의 수강변경신청 결과 확인가능

|          |    |                                       | 수강강                                           | 자변경                        |                                                             |                                                          |                                         |               | ŝ             | 확년도 20        | 013 🗸          | 학               | 71 1           | <b>v</b> 93    | 조회)          | 이메뉴얼)            |  |
|----------|----|---------------------------------------|-----------------------------------------------|----------------------------|-------------------------------------------------------------|----------------------------------------------------------|-----------------------------------------|---------------|---------------|---------------|----------------|-----------------|----------------|----------------|--------------|------------------|--|
|          |    | <u>ē</u>                              | t 번                                           |                            | muannbannuanni                                              |                                                          | 성당                                      | 5             |               |               |                | 1               | 학년             | 1              | 반            |                  |  |
|          |    | Eł                                    | 학                                             | 공과대출                       | 박                                                           |                                                          | 학과(부)                                   | 전공            |               |               |                |                 |                |                |              |                  |  |
|          |    | ► 20                                  | 13학년도                                         | 1학기                        | 수강신청 변경                                                     | 승민 신청                                                    |                                         |               |               |               |                |                 |                |                |              |                  |  |
|          |    | 학수<br>구분                              | 공학<br>구분                                      | 수강<br>번호                   | 교과목명                                                        | 시간                                                       | 담당<br>교수                                | 학점            | 설계<br>학점      | 수업<br>계획서     | 강의내용           | 과제물             | 설계<br>계획서      | 학습성과           | 변경<br>신청     | 결과               |  |
| _        |    | 공통                                    |                                               | 1640                       | DU생활설계(1)                                                   | 목8                                                       |                                         | 1             | 0             | 수업계획          | 강의내용           | 과제물             |                |                |              |                  |  |
|          |    | 기본                                    | 전공일법                                          | <u></u> 4720               | 공학입문설계                                                      | 목5목6목7                                                   |                                         | 3             | 3             | 수업계획)         | 강액내용           | 과제물             | 설계계획           |                |              | 승인허용             |  |
| 성과)      |    | 기본                                    | MSC(M                                         | ) 1643                     | 기초수학(1)                                                     | 수1수2수3                                                   |                                         | 3             | 0             | 수업계획          | 강의내용)          | 고제물)            |                |                |              |                  |  |
| (朱)<br>5 |    | 전선                                    | 전공일법                                          | 1 3434                     | 도학                                                          | 월3월4                                                     |                                         | 2             | 0             | 수업계획)         | 강의내용           | 과제물 )           |                |                |              |                  |  |
| -        |    | 기본                                    | MSC(M                                         | ) 1647                     | 벡터와힘                                                        | 화5수7수8                                                   |                                         | 3             | 0             | 수업계획          | 강의내용           | 과제물             |                |                |              |                  |  |
|          |    | 공통                                    | 전문교양                                          |                            | 어회화(1)                                                      | 월2수6                                                     |                                         | 2             | 0             | )             | 강의내용)          | 고제물 )           |                |                |              |                  |  |
|          |    | 선교                                    | MSC(S                                         | ) 2421                     | 지구과학                                                        | 월6월7월8                                                   |                                         | 3             | 0             | 수업계획)         | 강의내용)          | 고제물 )           |                |                |              |                  |  |
|          |    |                                       |                                               |                            |                                                             |                                                          | 7건의 자                                   | 료가 조          | 회 되           | 었습니다.         |                |                 |                |                |              |                  |  |
| ¥        | 결간 | 글로빌<br>탁드립<br>설계입                     | 별문화와(<br>립니다: 13<br>입니다:자                     | 네티켓은<br>박년 1학<br>세한 사학     | 인증과목이 아<br>기 수강과목은 9<br>항은 표준시간표                            | 니므로 정정 비<br>명대회화(1),도<br>를 참조하시길                         | 바랍니다. 학)<br>[학,공학윤리<br>] 바랍니다.          | 고홈페(<br> ,기초4 | 이지에<br>2학(1)  | 나와있는<br>,벡터와힐 | 1학년 1학<br>글쓰기와 | 박기 표준,<br>커뮤니케I | 시간표 과<br>이션,일반 | 목으로 시<br>물리학및실 | 간표를<br>실험(1) | ) 정정 부<br>) DU생활 |  |
|          |    | 1. 신<br>2. 승<br>3. 승<br>4. 승<br>* 수 2 | 형( <b>저장</b> )<br>간요청<br>간처리<br>간불허<br>안정정 승( | 수강신<br>수강신<br>변경 신<br>변경 신 | 청 변경사유 작성<br>청 변경사유 작성<br>!청한 과목을 지<br>!청한 교과목을<br>'받더라도 시간 | 성 후 저장한 중<br>성, 저장 후 승<br>도교수가 승인<br>지도교수가 불<br>표 중복, 잔며 | 경우<br>긴요청<br>1한 경우<br>1허한 경우<br>4 부족 등을 | 수강변           | 1 <b>3</b> 01 | 불가능할          | 수도 있음          | 을 유의하           | 사기기 바람         |                |              |                  |  |

- \* 수강변경 안내 사항
  - 수강변경 승인받은 교과목에 한해서 변경 가능.
  - 수강변경 승인허가를 받더라도 시간표 중복, 수강여석 부족 등으로 수강변경이 불가능할 수도 있
     음. (시간중복, 수강여석은 『수업업무 → 수강신청』에서 확인 가능)
- 5. 수업업무 → 수강변경 (<u>수강변경신청 한 교과목에 대하여 상담지도교수의 승인을 받은 후</u>)
   기존 수강신청 한 교과목을 삭제한 후 변경 요청한 교과목으로 수강변경
   (수강변경 기간은 해당 학년에 따라 다르므로 수업학적팀의 일정 확인)
- 6. 수강허가서(상담지도교수의 수강변경 승인을 받은 경우) 제출 가능.